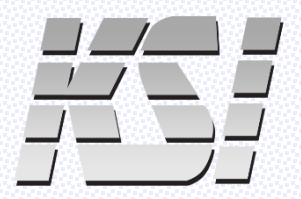

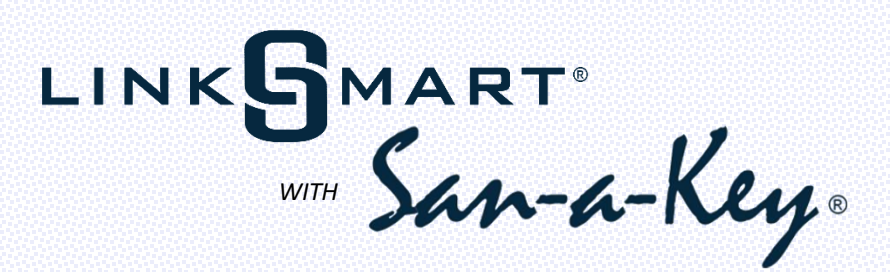

### THREE WAYS TO CLEAN WITH ONE SIMPLE PUSH OF A BUTTON

### Choose one of three options for an always-clean LinkSmart® Keyboard

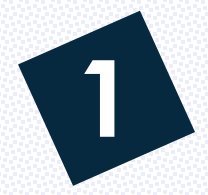

## **OPTION 1: CLEANING BUTTON ONLY**

### San-a-Key® Lite

Our San-a-Key<sup>®</sup> Lite option allows for efficient disinfection of the keyboard just by pressing our patented red LinkSmart<sup>®</sup> cleaning button

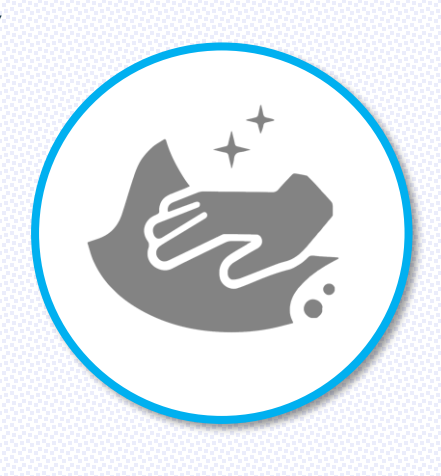

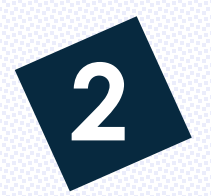

## OPTION 2: CLEANING BUTTON and San-a-Key® Pro Software

KSI's no-cost San-a-Key<sup>®</sup> Pro software download adds access to scheduled cleaning, onscreen end user cleaning prompts, and an animated cleaning aid

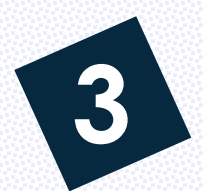

### OPTION 3: CLEANING BUTTON and San-A-Key<sup>®</sup> Enterprise Software

Choose San-a-Key<sup>®</sup> Licensed Enterprise software when you need all the features of our Pro software, plus powerful analytics that comprise a total infection control program

All KSI-1700 SX, KSI-1800 SX, and KSI-2000 SX series keyboards supported

# DOWNLOAD KSI CLEANING SOFTWARE AT WWW.SANAKEY.COM

## WITH SAN-A-KEY<sup>®</sup>, YOUR LINKSMART<sup>®</sup> KEYBOARD WILL ALWAYS BE CLEAN, NO MATTER WHICH OPTION YOU CHOOSE

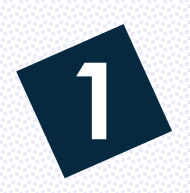

### **OPTION 1: CLEANING BUTTON ONLY – SAN-A-KEY® LITE**

- Connect the keyboard to your computer using the detachable USB
- Push the red LinkSmart<sup>®</sup> cleaning button to disengage keys (green LEDs will blink, indicating the keyboard is in cleaning mode)
- Using approved cleaning products, wipe, scrub or spray the keyboard surface
- Wait 3 seconds for keys to reengage and LEDs to stop blinking
- The keyboard is ready for normal input

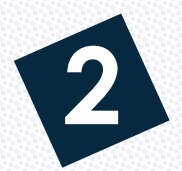

#### **OPTION 2: CLEANING BUTTON and SAN-A-KEY® PRO SOFTWARE**

- Connect the keyboard to your computer using the detachable USB
- Visit http://sanakey.com and follow prompts to download our no-cost, 64-bit San-a-Key® Pro software
- Once installed, a red keyboard icon will appear in the Windows tray
- Right-click the icon to set software options and enable scheduling
- Push the red LinkSmart<sup>®</sup> cleaning button to disengage keys (green LEDs will blink, indicating the keyboard is in cleaning mode)
- An onscreen keyboard image appears, colored black with red keys
- Wipe, scrub or spray the keyboard surface to disinfect
- Red keys change to black as San-a-Key<sup>®</sup> detects each key being depressed during the cleaning process, until all keys are black
- Wait for the on-screen status bar indicator to complete the cleaning cycle
- The keyboard is ready for normal input
- Note the keyboard icon in the Windows tray changes from red to green, indicating a clean keyboard until the next scheduled cleaning

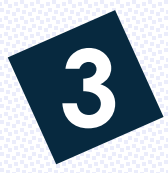

#### **OPTION 3: CLEANING BUTTON and SAN-A-KEY® ENTERPRISE SOFTWARE**

- San-a-Key<sup>®</sup> Enterprise is a multifaceted network solution
- Know when, where and by whom your LinkSmart<sup>®</sup> keyboards are cleaned
- Collect analytic data in an SQL database or spreadsheet
- Generate detail and graphical reports that document IP compliance
- Contact KSI to make San-a-Key<sup>®</sup> Enterprise an integral part of your healthcare facility's infection prevention program

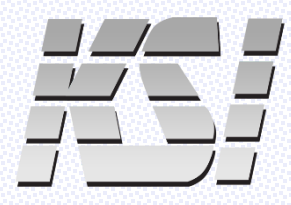

14494 Wicks Boulevard San Leandro, CA 94577 (510) 562-5000

Patent # US8, 168, 119 B1

www.ksikeyboards.com www.sanakey.com

YOU

Tuhe

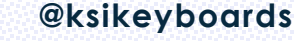